# Manual de Orientações: Tela de Lances da Plataforma Online

Após a confirmação da Solicitação de Habilitação, você estará apto a acessar a Tela de Lances. Esta é a página do site onde é possível registrar sua oferta ou acompanhar as mensagens do Leiloeiro Público durante o pregão online. Veja os passos detalhados a seguir para saber como acessá-la.

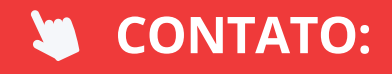

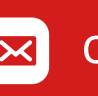

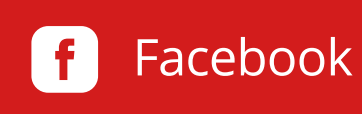

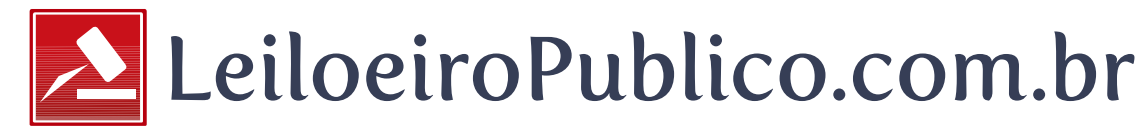

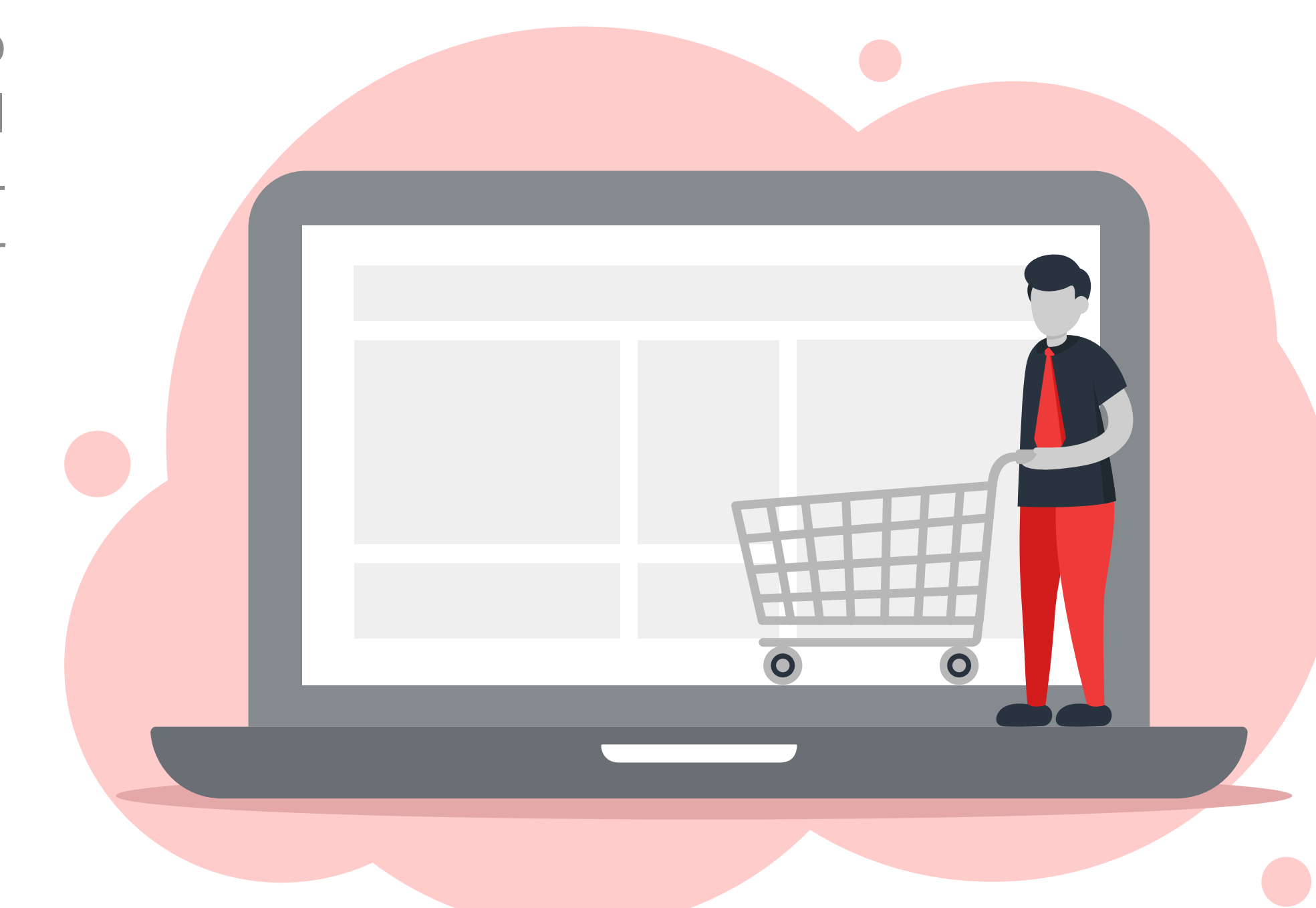

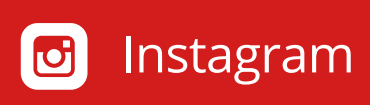

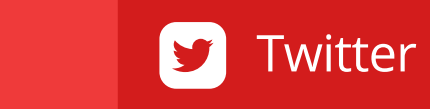

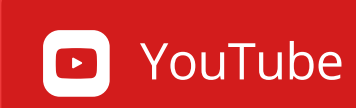

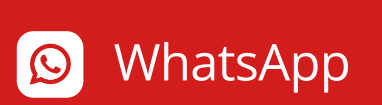

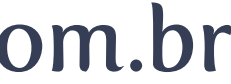

## Acessar Tela de Lances

Entenda como acessar a tela que permite dar lances no lote de seu interesse.

# le permite dar

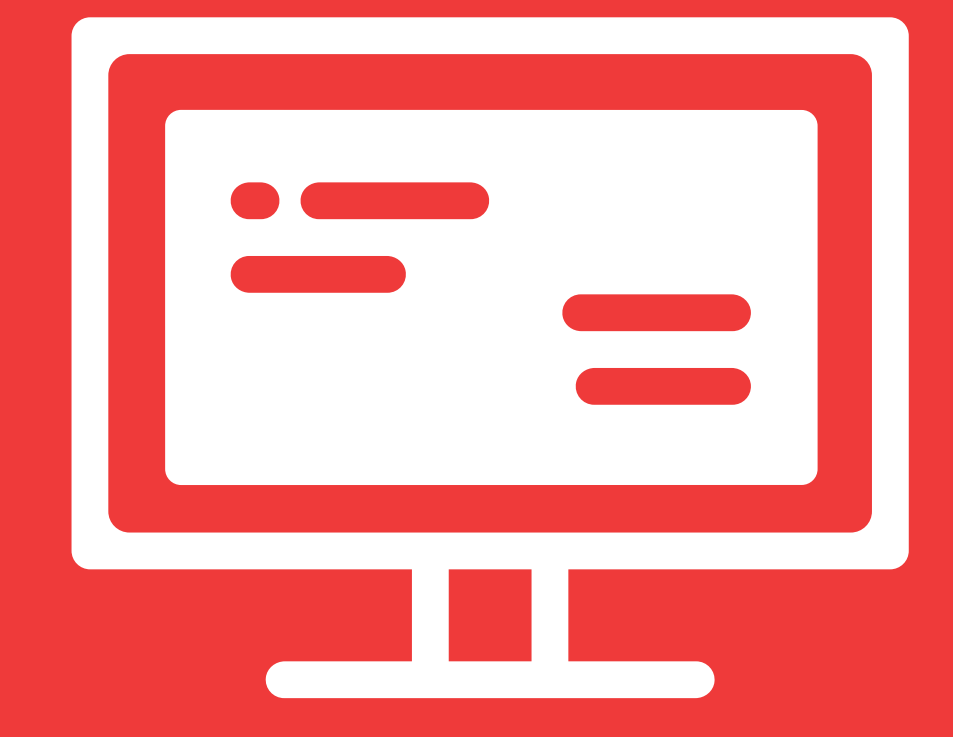

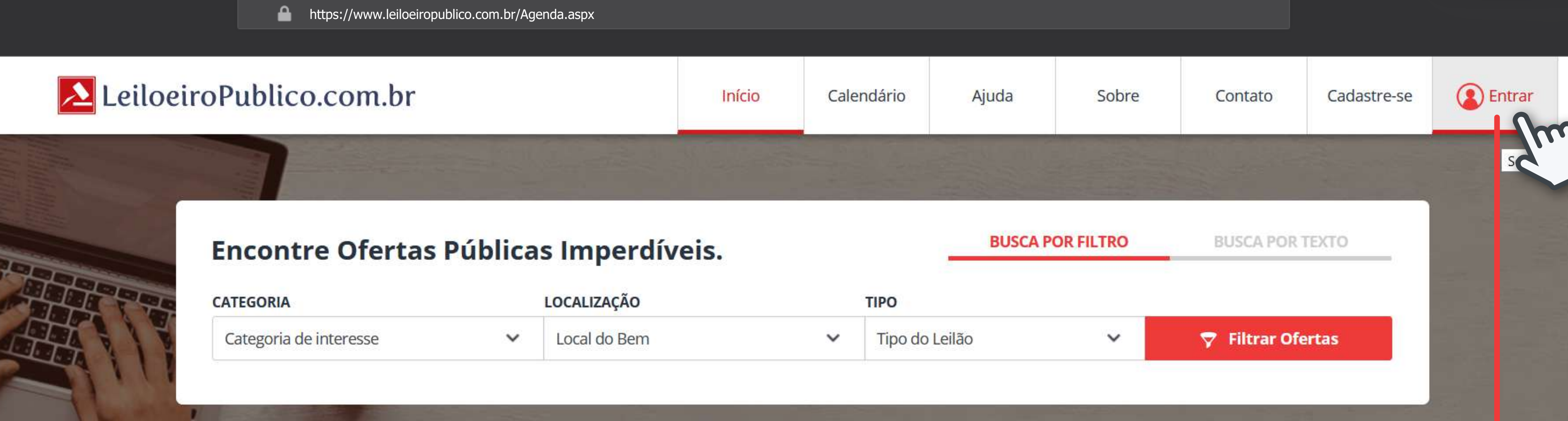

| ATEGORIA               | LOCALIZAÇÃO |              |  |
|------------------------|-------------|--------------|--|
| Categoria de interesse | ~           | Local do Bem |  |

#### Destaques

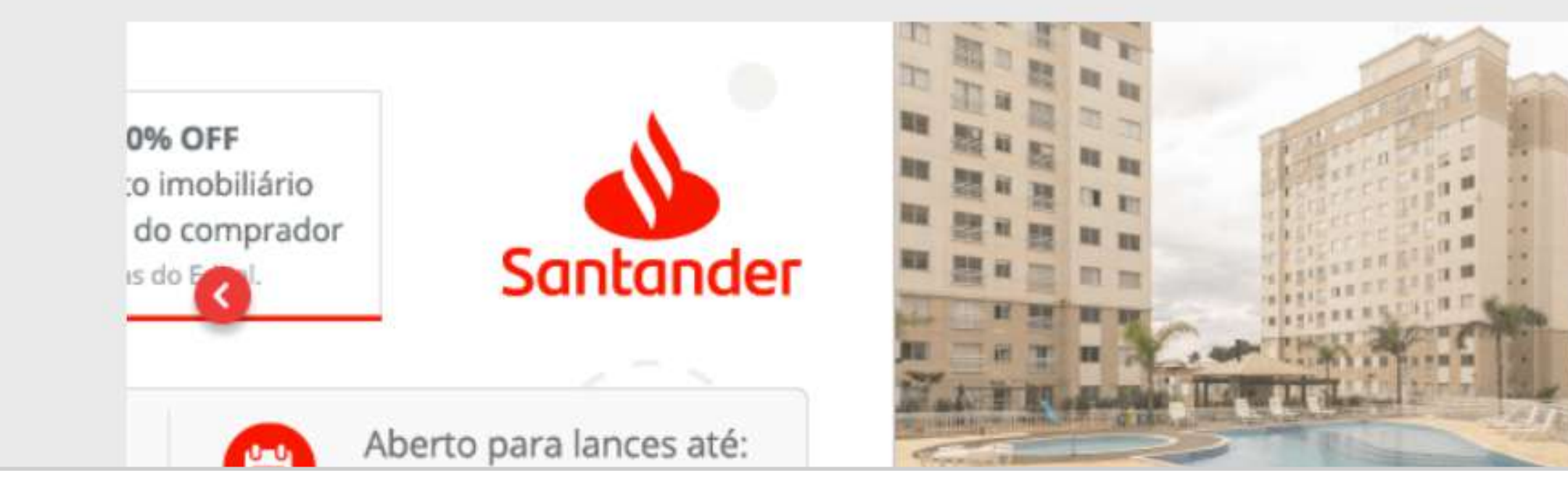

### **ENTRE EM SUA CONTA**

Vá até a página incial e clique em "Entrar" para acessar sua conta Habilitada.

Cadastro é simples e Cadastre-se no Acesse a agenda sema site do Leiloeiro Classifique bens como Participe nas Vendas c

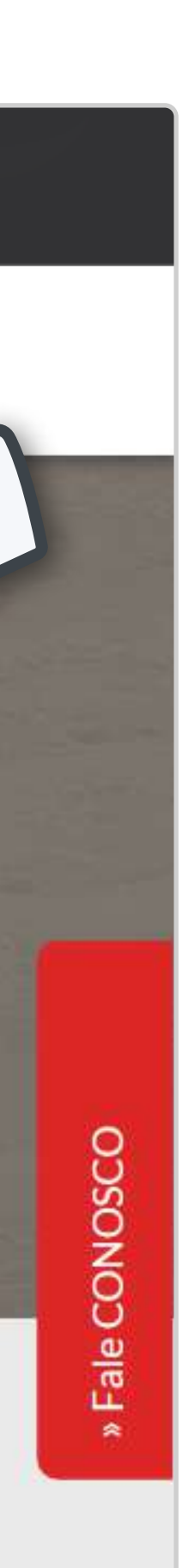

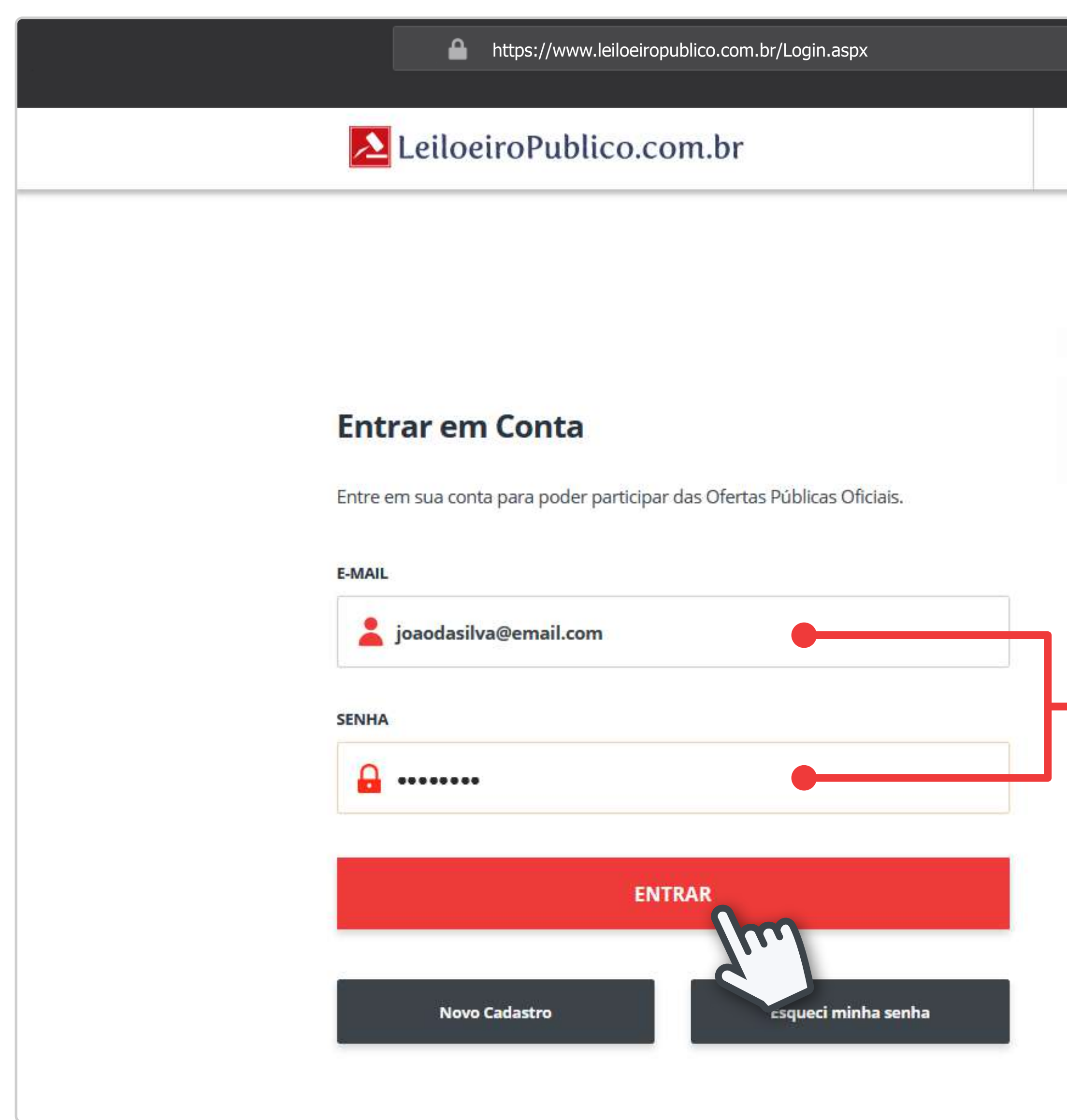

|  | Início | Calendário | Ajuda | Sobre | Contato | Cadastre-se | Entrar |  |
|--|--------|------------|-------|-------|---------|-------------|--------|--|
|--|--------|------------|-------|-------|---------|-------------|--------|--|

## Há 10 anos trabalhando com confiança e legitimidade.

#### PREENCHA OS CAMPOS

Digite seu e-mail e senha ca-dastrados no site e confirme.

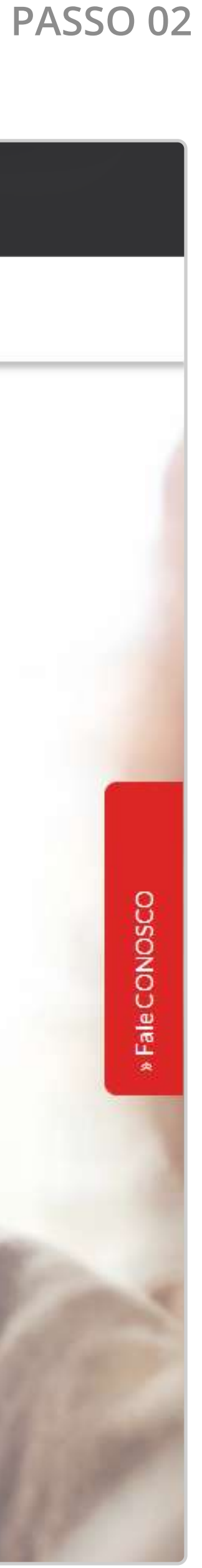

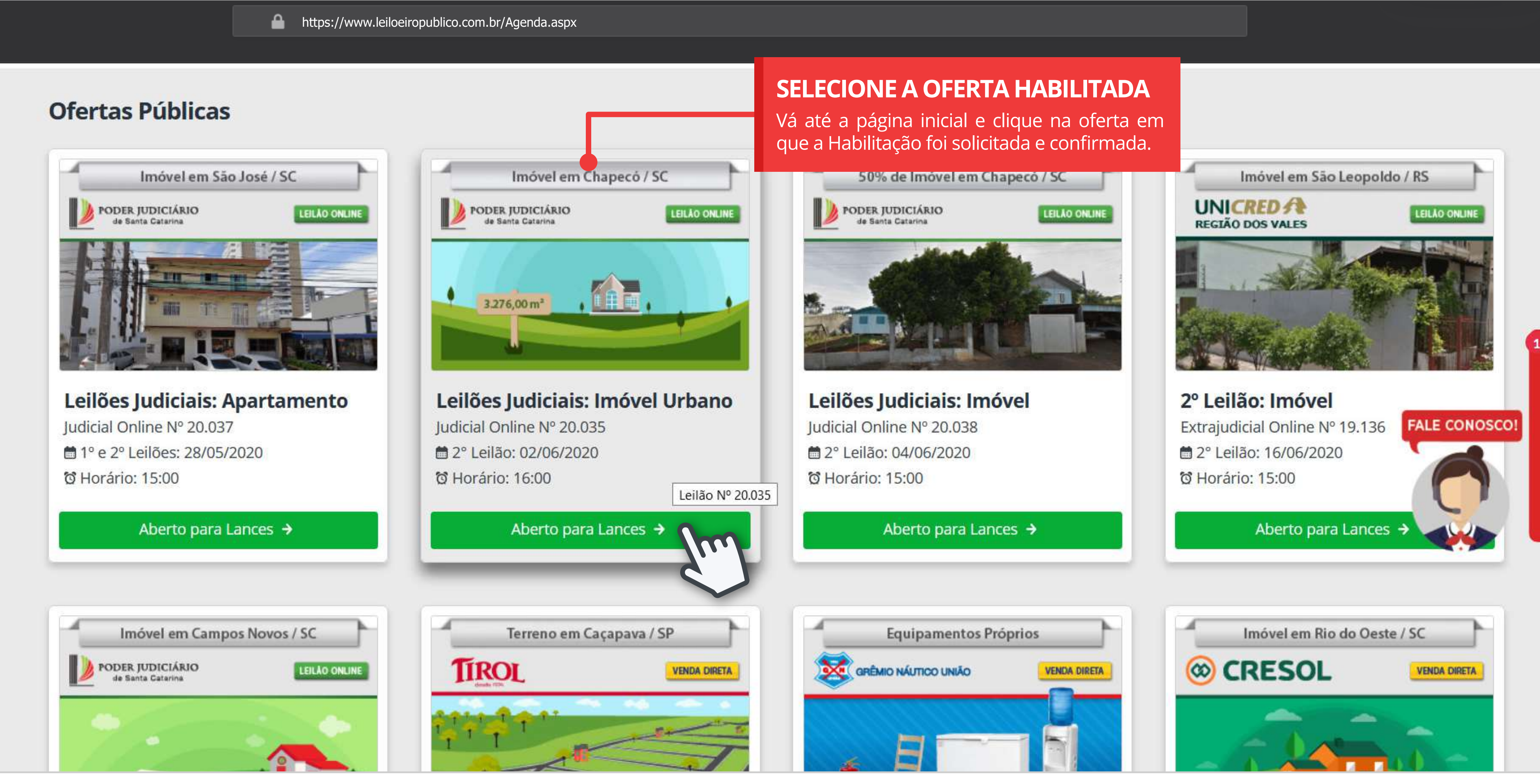

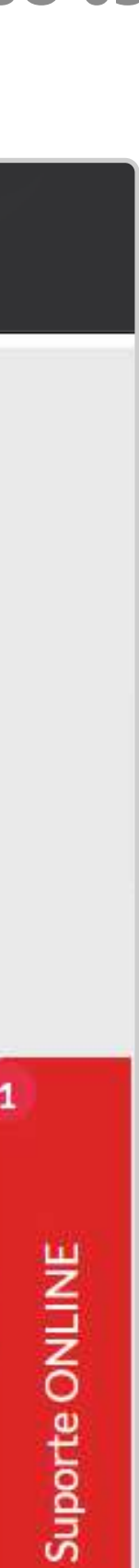

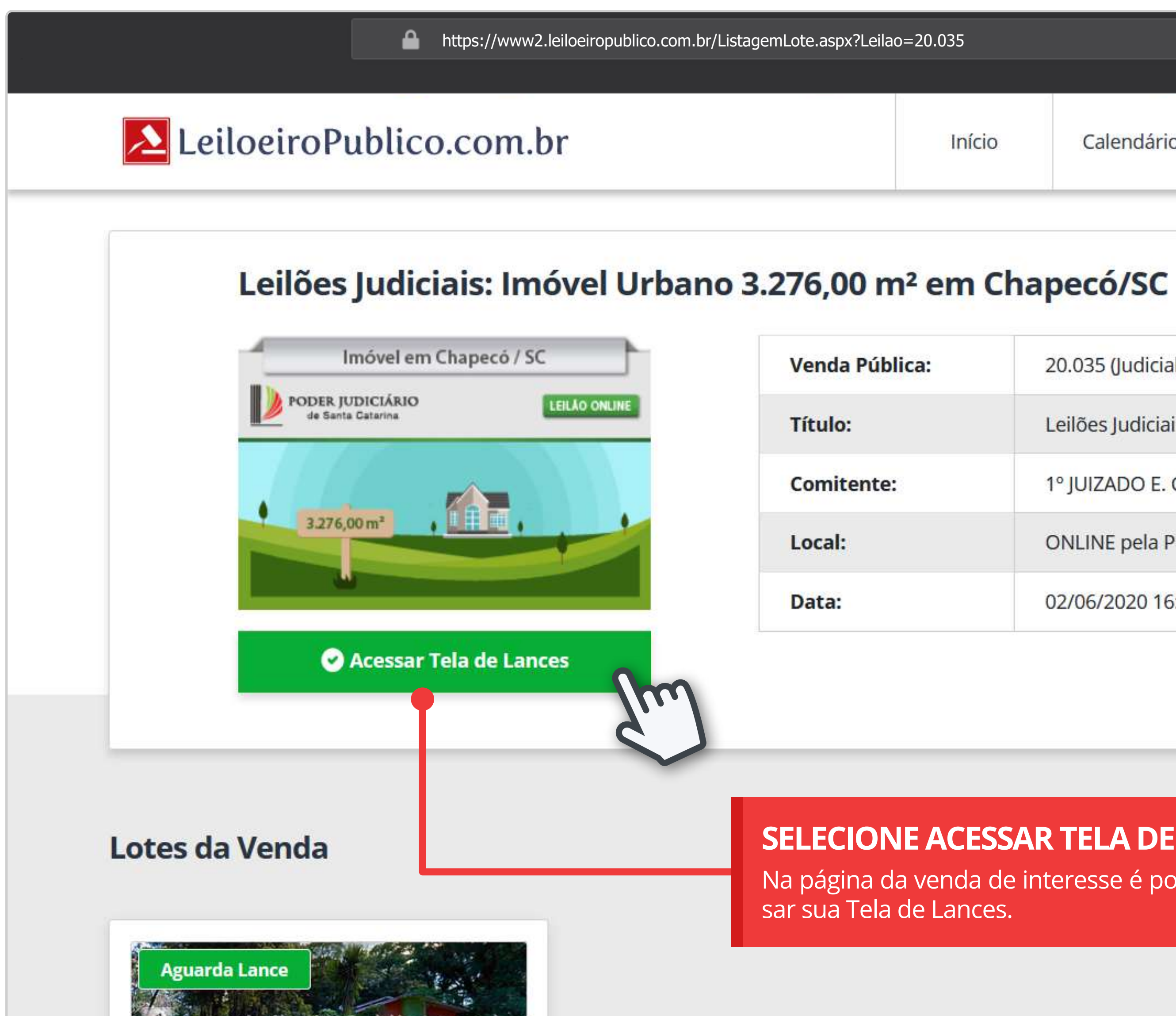

| þ | Calendário | Ajuda | Sobre | Contato | Cadastre-se | Entrar |  |
|---|------------|-------|-------|---------|-------------|--------|--|

| 20.035 (Judicial; Online)                                 |               |   |
|-----------------------------------------------------------|---------------|---|
| Leilões Judiciais: Imóvel Urbano                          |               | ( |
| 1º JUIZADO E. CÍVEL CHAPECÓ/SC (PODER JUDICIÁRIO) *IMÓVEL |               |   |
| ONLINE pela Plataforma Online de Vendas Públicas          | FALE CONOSCO! |   |
| 02/06/2020 16:00 (2º Leilão)                              |               |   |
|                                                           |               |   |
|                                                           |               |   |

### **SELECIONE ACESSAR TELA DE LANCES**

Na página da venda de interesse é possível aces-

III LISTA **GALERIA** 

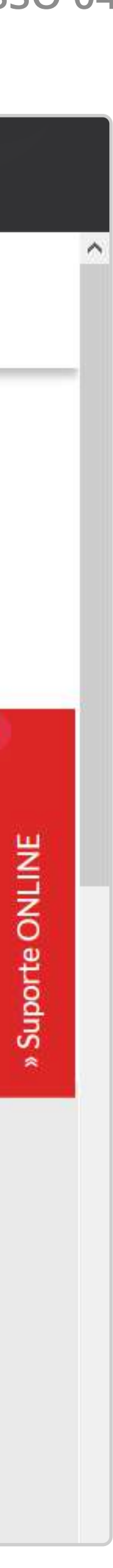

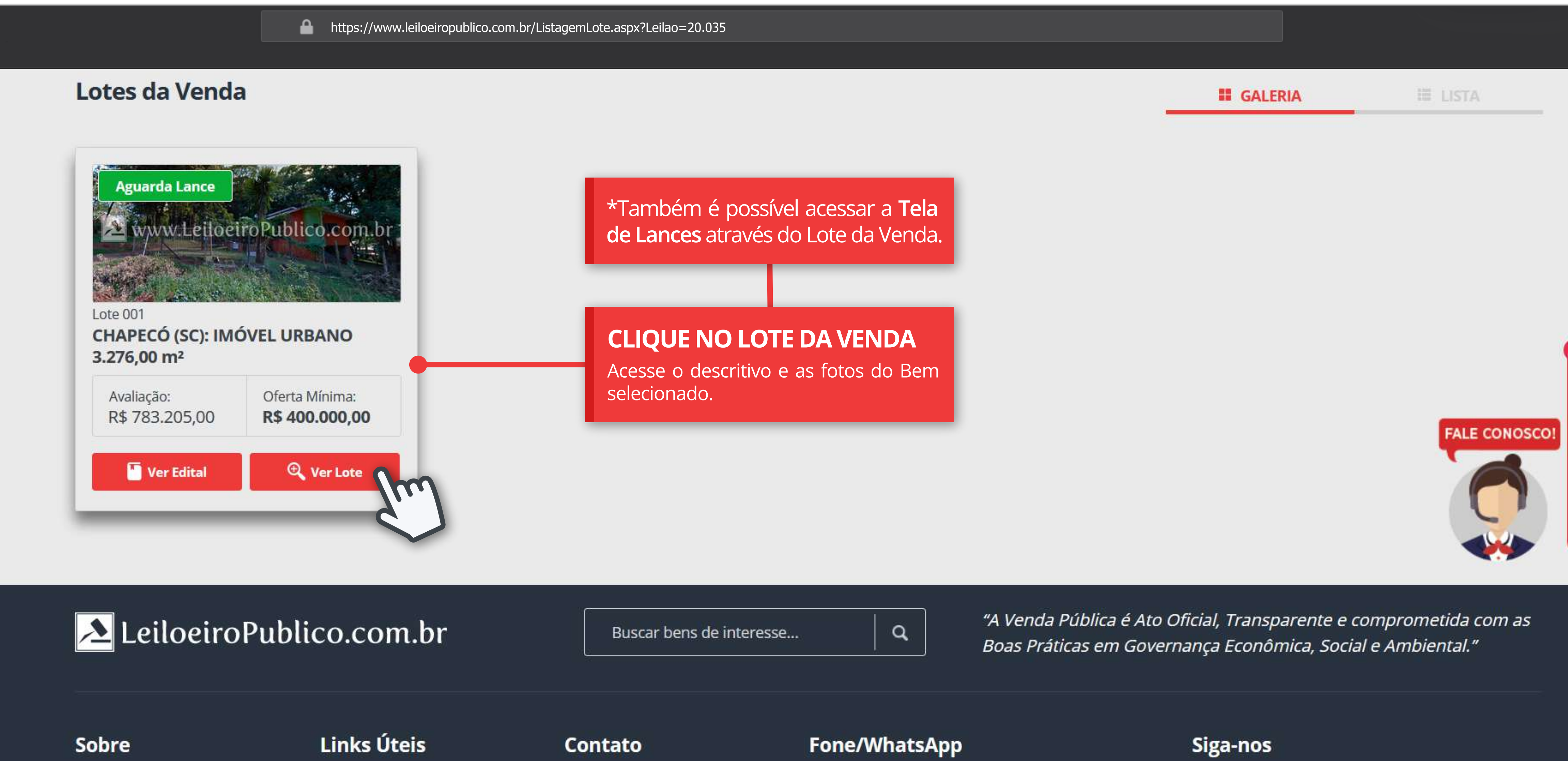

Entra

Quam

Contat

(10) 0 0001 5050

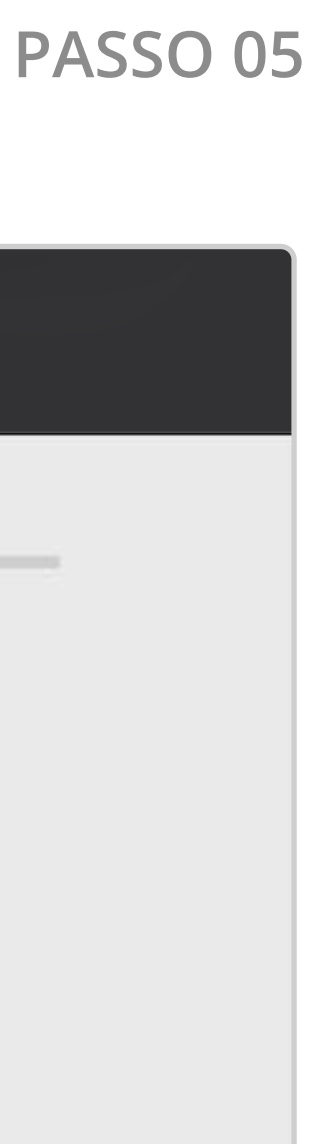

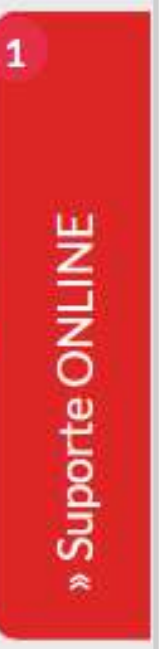

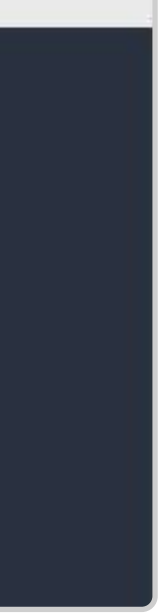

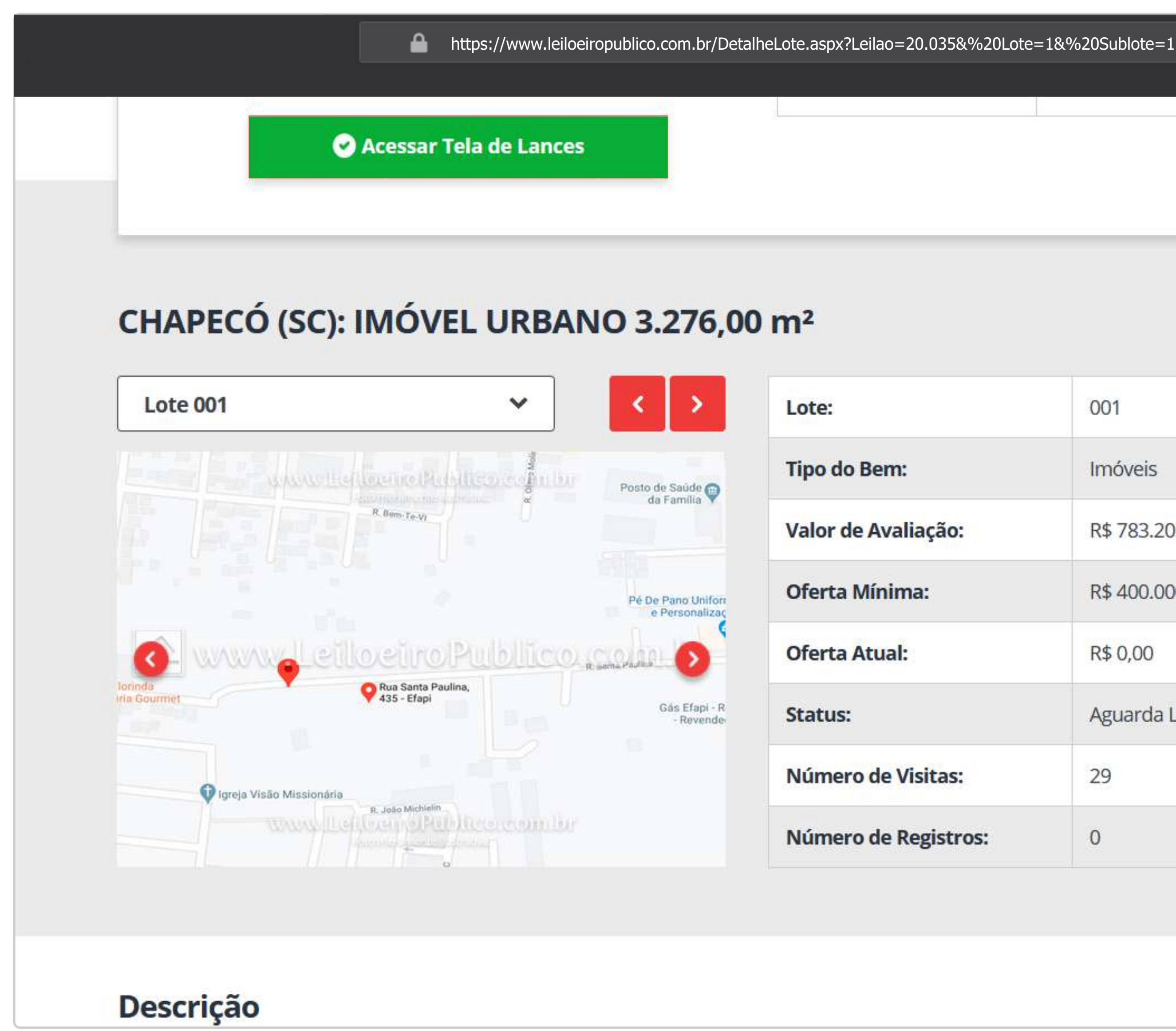

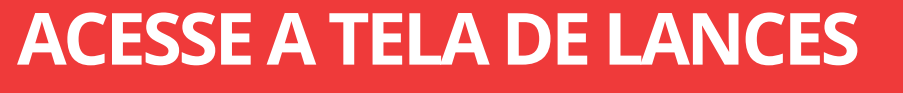

Este botão estará disponível após a confirmação da Habilitação.

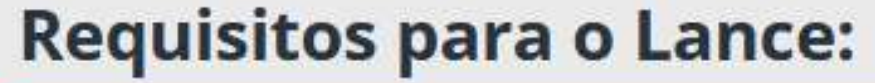

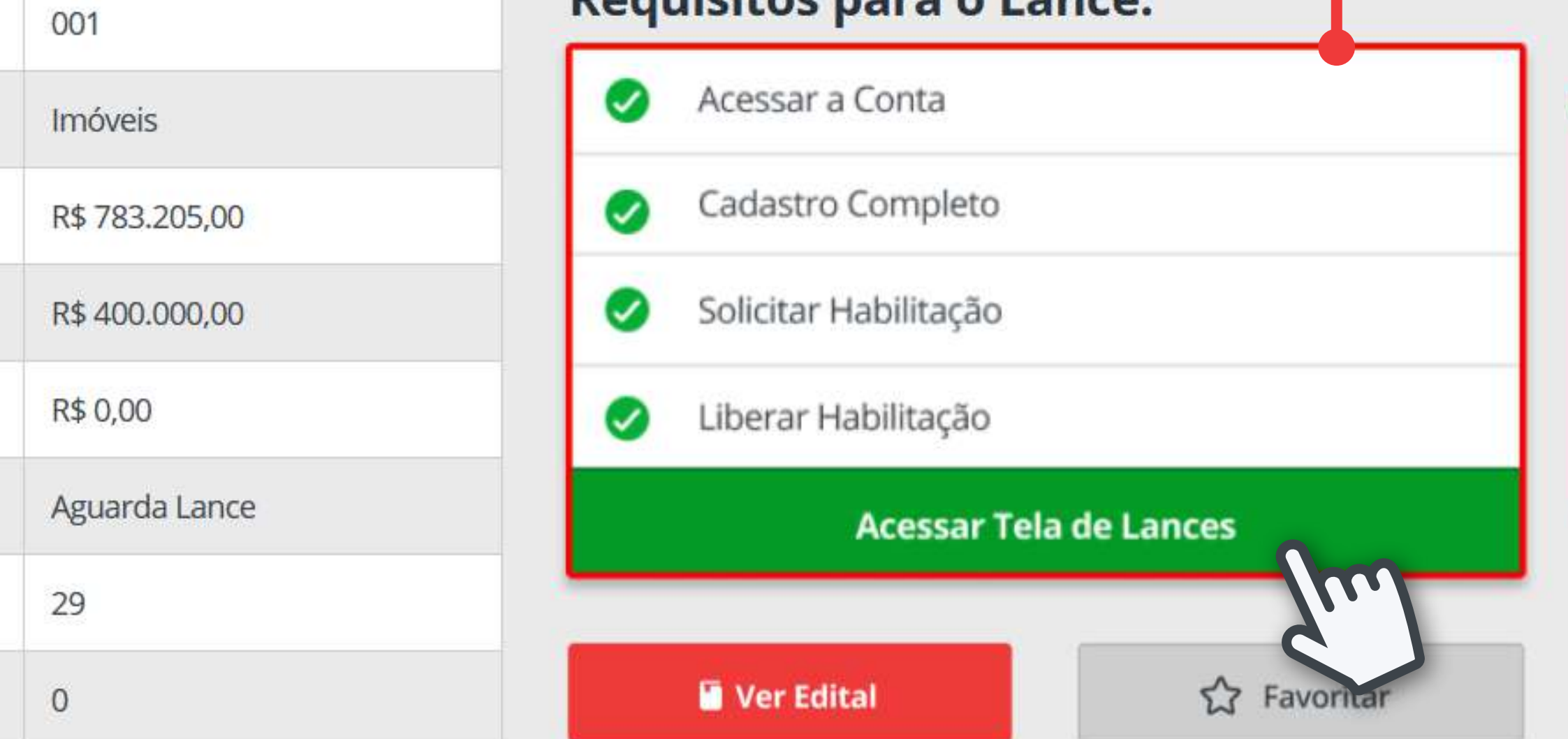

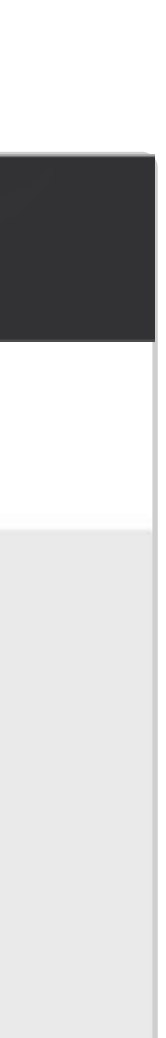

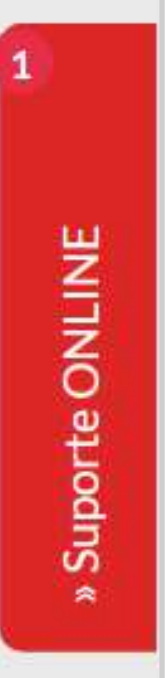

## **BONS NEGÓCIOS!**

Caso ainda restem dúvidas sobre ou processo ou ocorram erros no processamento é possível entrar em contato a qualquer momento com nosso atendimento em tempo real:

## CLIQUE AQUI E FALE COM O SUPORTE ONLINE

Atenciosamente,

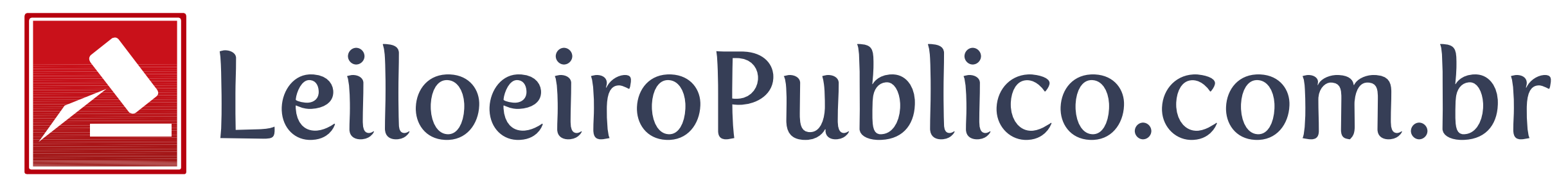

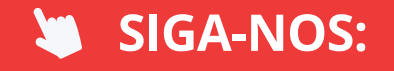

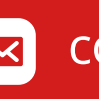

contato@leiloeiropublico.com.br

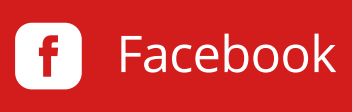

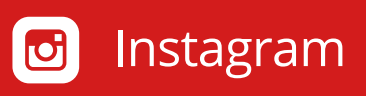

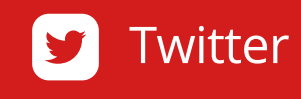

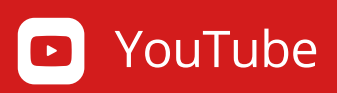

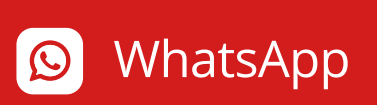